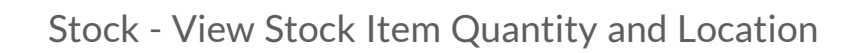

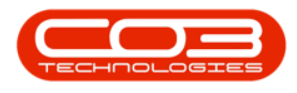

### **INVENTORY**

# STOCK - VIEW STOCK ITEM QUANTITY AND LOCATION

The **Stock Status** (or Stock Report) screen gives you the ability to see stock quantity and unit cost by **Site** and **Warehouse**.

You will see the following information for the selected part:

- Serialised Items: A-Class and B-Class serial numbers for stock on hand.
- Non-serialised Items: View **C-Class** stock batch numbers (where batch tracking is enforced).
- Quantity of stock on part requests (Reserved Stock to be issued).
- Quantity of stock on **Purchase Requisition**.
- Quantity of stock on **Purchase order**.
- Net Stock (Current Stock Reserved Stock).
- **Reorder** Amount.
- Whether **Reorder** and/or **Requisition** are required.

See the **Related Topics** below for additional functionality.

Ribbon Select Inventory > Stock

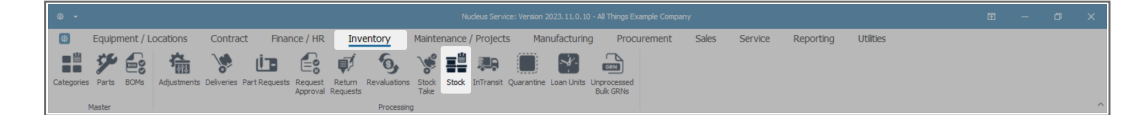

• The Stock Status screen will be displayed.

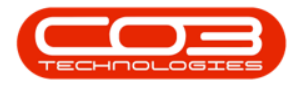

#### **SELECT SITE AND STATUS**

- Select the Site.
  - In this image, KwaZulu-Natal has been selected.
- Select the status.
  - This screen will default to **In Stock Only**, this will filter for all the items that are currently in stock.

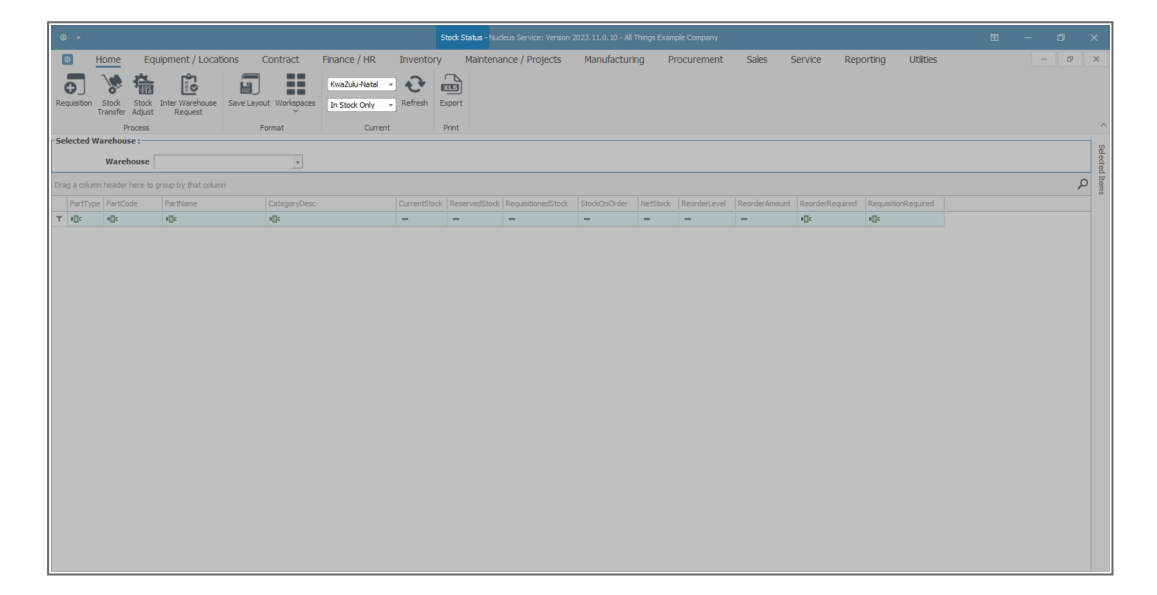

#### **SELECT THE WAREHOUSE**

- Click on the drop-down arrow in the **Warehouse** field to display the **Warehouse Selection** menu.
- Click on the Warehouse that you wish to view.
  - In this image, **KZN Main** has been selected.

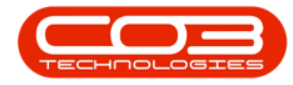

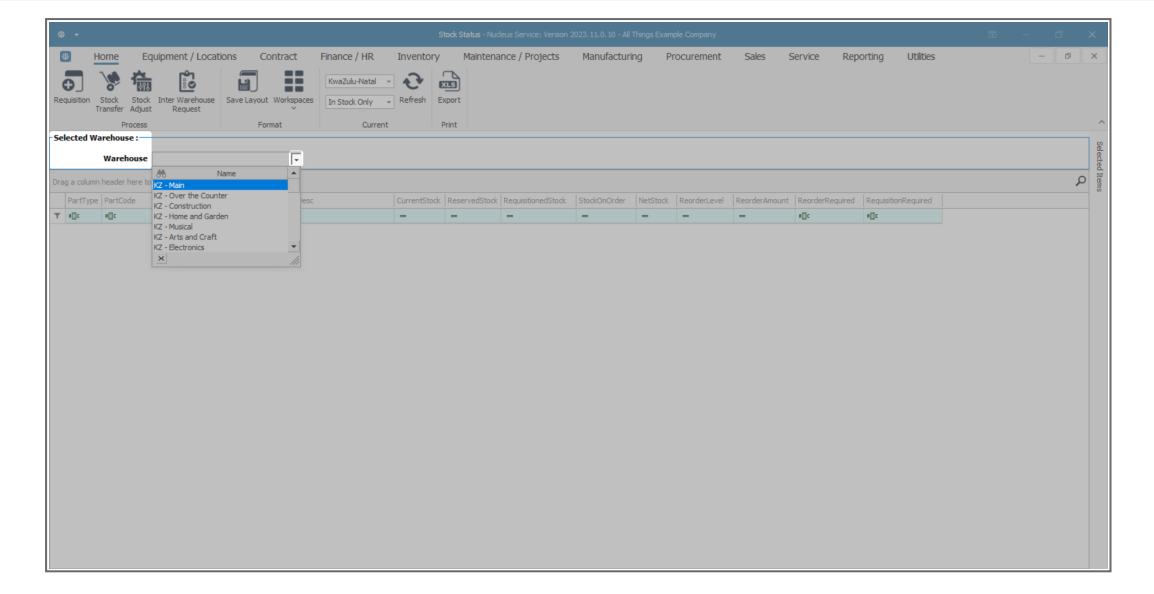

- The screen will now display a list of all of the **In Stock** items in the selected warehouse.
  - Here you can view **A-Class**, **B-Class** and **C-Class** items.

|      |                    | Stock Status - Nucleus Service: Version 2023.11.0. 10 - All Things Example Company |                                |                                        |              |               |                    |              |          |              |               |                 |                     |       |       |  |
|------|--------------------|------------------------------------------------------------------------------------|--------------------------------|----------------------------------------|--------------|---------------|--------------------|--------------|----------|--------------|---------------|-----------------|---------------------|-------|-------|--|
|      | 3                  | Home Equ                                                                           | ipment / Locations             | Contract Finance / HR                  | Inventory    | Maintena      | ince / Projects    | Manufacturi  | ig Pr    | ocurement    | Sales S       | ervice Rep      | oorting Utilities   | - 0 × |       |  |
|      | •                  | <b>*</b>                                                                           | Save Layo                      | wut Workspaces                         | Refresh Ex   | port          |                    |              |          |              |               |                 |                     |       |       |  |
|      |                    | Process Format Current Print                                                       |                                |                                        |              |               |                    |              |          |              |               |                 |                     |       |       |  |
| - Se | lected Warehouse : |                                                                                    |                                |                                        |              |               |                    |              |          |              |               |                 |                     |       | 0     |  |
|      | Warehouse 17 - Man |                                                                                    |                                |                                        |              |               |                    |              |          |              |               |                 |                     |       |       |  |
|      |                    |                                                                                    |                                |                                        |              |               |                    |              |          |              |               |                 |                     |       | ed It |  |
|      |                    | nn header here to g                                                                |                                |                                        |              |               |                    |              |          |              |               |                 |                     | م     | Suit  |  |
|      | PartTy             | pe PartCode                                                                        | PartName                       | CategoryDesc                           | CurrentStock | ReservedStock | RequisitionedStock | StockOnOrder | NetStock | ReorderLevel | ReorderAmount | ReorderRequired | RequisitionRequired |       |       |  |
| т    | ∎∐c                | a 🛛 c                                                                              | 4∐c                            | A 🛛 C                                  | -            | -             | -                  | -            | -        | -            | -             | s∐c             | e 🛛 c               | -     |       |  |
|      | + /                | SP500                                                                              | Sprint Multi Functional Copier | Retail - Office Supplies - Equipment   | 49.00        | 1.00          | 0.00               | 0.00         | 48.00    | 40.00        | 0.00          | No              | No                  |       |       |  |
|      | ΞE                 | SP500-1992                                                                         | Paper Tray                     | Retail - Office Supplies - Accessories | 21.00        | 0.00          | 0.00               | 0.00         | 21.00    | 10.00        | 0.00          | No              | No                  |       |       |  |
|      | ± 8                | SP500-3671                                                                         | Staple Unit                    | Retail - Office Supplies - Accessories | 53.00        | 0.00          | 0.00               | 0.00         | 53.00    | 40.00        | 0.00          | No              | No                  |       |       |  |
|      | ΞĒ                 | SP500-7223                                                                         | Fuser Unit                     | Retail - Office Supplies - Accessories | 50.00        | 0.00          | 0.00               | 0.00         | 50.00    | 40.00        | 0.00          | No              | No                  |       |       |  |
|      | ± (                | SP500-6143                                                                         | High Yield Reset Lever Gear    | Retail - Office Supplies - Spares      | 3.00         | 0.00          | 0.00               | 0.00         | 3.00     | 0.00         | 0.00          | No              | No                  |       |       |  |
|      | ± (                | SP500-4933                                                                         | Paper Pickup Roller            | Retail - Office Supplies - Spares      | 183.00       | 0.00          | 0.00               | 0.00         | 183.00   | 120.00       | 0.00          | No              | No                  |       |       |  |
|      | ± (                | SP500-5084                                                                         | Picker Finger                  | Retail - Office Supplies - Spares      | 180.00       | 0.00          | 0.00               | 0.00         | 180.00   | 120.00       | 0.00          | No              | No                  |       |       |  |
|      | ± (                | SP500-5598                                                                         | Wiper Blade                    | Retail - Office Supplies - Spares      | 6.00         | 0.00          | 0.00               | 0.00         | 6.00     | 0.00         | 0.00          | No              | No                  |       |       |  |
|      | ± (                | SP500-2671                                                                         | Toner Black                    | Retail - Office Supplies - Consumables | 302.00       | 3.00          | 0.00               | 0.00         | 299.00   | 200.00       | 0.00          | No              | No                  |       |       |  |
|      | ± (                | SP500-0102                                                                         | Toner Magenta                  | Retail - Office Supplies - Consumables | 300.00       | 0.00          | 0.00               | 0.00         | 300.00   | 200.00       | 0.00          | No              | No                  |       |       |  |
|      | ± (                | SP500-2333                                                                         | Toner Cyan                     | Retail - Office Supplies - Consumables | 300.00       | 0.00          | 0.00               | 0.00         | 300.00   | 200.00       | 0.00          | No              | No                  |       |       |  |
|      | ± (                | SP500-6376                                                                         | Toner Yellow                   | Retail - Office Supplies - Consumables | 300.00       | 0.00          | 0.00               | 0.00         | 300.00   | 200.00       | 0.00          | No              | No                  |       |       |  |
|      | ± #                | A990                                                                               | Sprint Multi Functional Copier | Retail - Office Supplies - Equipment   | 51.00        | 0.00          | 0.00               | 0.00         | 51.00    | 40.00        | 0.00          | No              | No                  |       |       |  |
|      | ± 8                | A990-1992                                                                          | Paper Tray                     | Retail - Office Supplies - Accessories | 19.00        | 0.00          | 0.00               | 0.00         | 19.00    | 10.00        | 0.00          | No              | No                  |       |       |  |
|      | ΞE                 | A990-3671                                                                          | Staple Unit                    | Retail - Office Supplies - Accessories | 50.00        | 0.00          | 0.00               | 0.00         | 50.00    | 40.00        | 0.00          | No              | No                  |       |       |  |
|      | ± 8                | A990-7223                                                                          | Fuser Unit                     | Retail - Office Supplies - Accessories | 50.00        | 0.00          | 0.00               | 0.00         | 50.00    | 40.00        | 0.00          | No              | No                  |       |       |  |
|      | ± (                | A990-4933                                                                          | Paper Pickup Roller            | Retail - Office Supplies - Spares      | 179.00       | 0.00          | 0.00               | 0.00         | 179.00   | 120.00       | 0.00          | No              | No                  |       |       |  |
|      | + (                | A990-5084                                                                          | Picker Finger                  | Retail - Office Supplies - Spares      | 180.00       | 0.00          | 0.00               | 0.00         | 180.00   | 120.00       | 0.00          | No              | No                  |       |       |  |
|      | ± (                | A990-2671                                                                          | Toner Black                    | Retail - Office Supplies - Consumables | 300.00       | 0.00          | 0.00               | 0.00         | 300.00   | 200.00       | 0.00          | No              | No                  |       |       |  |
|      | ± (                | A990-0102                                                                          | Toner Magenta                  | Retail - Office Supplies - Consumables | 300.00       | 0.00          | 0.00               | 0.00         | 300.00   | 200.00       | 0.00          | No              | No                  |       |       |  |
|      | ± (                | A990-2333                                                                          | Toner Cyan                     | Retail - Office Supplies - Consumables | 300.00       | 0.00          | 0.00               | 0.00         | 300.00   | 200.00       | 0.00          | No              | No                  |       |       |  |
|      | ± (                | A990-6376                                                                          | Toner Yellow                   | Retail - Office Supplies - Consumables | 300.00       | 0.00          | 0.00               | 0.00         | 300.00   | 200.00       | 0.00          | No              | No                  |       |       |  |
|      | ± 4                | TTS550                                                                             | Sprint Multi Functional Copier | Retail - Office Supplies - Equipment   | 50.00        | 0.00          | 0.00               | 0.00         | 50.00    | 40.00        | 0.00          | No              | No                  |       |       |  |
|      | ± 8                | TTS550-1992                                                                        | Paper Tray                     | Retail - Office Supplies - Accessories | 20.00        | 0.00          | 0.00               | 0.00         | 20.00    | 10.00        | 0.00          | No              | No                  | v .   |       |  |

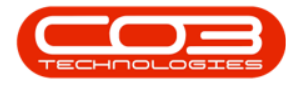

#### **VIEW C-CLASS ITEMS QUANTITY AND LOCATION**

- Click on the **expand** icon in the row of the **C-Class item** that you wish to view the stock quantity and location of.
  - In this image, the **C-Class** item, SP2020-7652 Maintenance Kit, has been selected.

| ۵    |                                                            |             |                                |                   |                        |              |               |                    |              |          |              |               |                 |                     |  |          |
|------|------------------------------------------------------------|-------------|--------------------------------|-------------------|------------------------|--------------|---------------|--------------------|--------------|----------|--------------|---------------|-----------------|---------------------|--|----------|
|      | Home Equipment / Locations Contract Finance / HR Inventory |             |                                |                   |                        | Inventory    | Maintena      |                    | - 0 ×        |          |              |               |                 |                     |  |          |
| -    |                                                            | **          |                                |                   | Kwa7ulu-Natal *        |              | 2             |                    |              |          |              |               |                 |                     |  |          |
| e    | 7                                                          | 0 . 189     |                                | Warkenson         |                        | Defrech E    |               |                    |              |          |              |               |                 |                     |  |          |
|      |                                                            |             | Request                        | out workspaces    | In Stock Only +        | Kerresh El   | cport         |                    |              |          |              |               |                 |                     |  |          |
|      |                                                            | Process     |                                | Format            | Current                | F            | rint          |                    |              |          |              |               |                 |                     |  |          |
| Sele | cted W                                                     | arehouse :  |                                |                   |                        |              |               |                    |              |          |              |               |                 |                     |  |          |
|      | Warehouse  /2-Main v                                       |             |                                |                   |                        |              |               |                    |              |          |              |               |                 |                     |  |          |
|      |                                                            |             |                                |                   |                        |              |               |                    |              |          |              |               |                 |                     |  | 0        |
|      |                                                            |             |                                |                   |                        |              |               |                    |              |          |              |               |                 |                     |  | Q        |
|      | PartType                                                   | PartCode    | PartName                       | CategoryDesc      |                        | CurrentStock | ReservedStock | RequisitionedStock | StockOnOrder | NetStock | ReorderLevel | ReorderAmount | ReorderRequired | RequisitionRequired |  |          |
| т    | ∎C                                                         | w]]c        | 4[]c                           | 4[]C              |                        | -            | -             | -                  | -            | -        | -            | -             | ∎⊡c             | *[]:                |  | <u>^</u> |
|      | ±Α                                                         | SP2020      | Sprint Multi Functional Copier | Retail - Office S | Supplies - Equipment   | 39.00        | 11.00         | 11.00              | 1.00         | 29.00    | 40.00        | 21.00         | Yes             | Yes                 |  |          |
|      | ⊞ B                                                        | SP2020-1992 | Paper Tray                     | Retail - Office S | upplies - Accessories  | 18.00        | 0.00          | 0.00               | 0.00         | 18.00    | 5.00         | 0.00          | No              | No                  |  |          |
|      | ± B                                                        | SP2020-3671 | Staple Unit                    | Retail - Office S | upplies - Accessories  | 48.00        | 0.00          | 0.00               | 0.00         | 48.00    | 40.00        | 0.00          | No              | No                  |  |          |
|      | ⊞ B                                                        | SP2020-7223 | Fuser Unit                     | Retail - Office S | upplies - Accessories  | 35.00        | 15.00         | 5.00               | 1.00         | 21.00    | 40.00        | 29.00         | Yes             | Yes                 |  |          |
|      | ⊞ C                                                        | SP2020-4933 | Paper Pickup Roller            | Retail - Office S | Supplies - Spares      | 4.00         | 0.00          | 0.00               | 0.00         | 4.00     | 120.00       | 176.00        | Yes             | Yes                 |  |          |
|      | ΞC                                                         | SP2020-5084 | Picker Finger                  | Retail - Office S | upplies - Spares       | 180.00       | 0.00          | 0.00               | 0.00         | 180.00   | 120.00       | 0.00          | No              | No                  |  |          |
|      | ⊞ C                                                        | SP2020-5598 | Wiper Blade                    | Retail - Office S | upplies - Spares       | 5.00         | 15.00         | 0.00               | 0.00         | -10.00   | 15.00        | 30.00         | Yes             | Yes                 |  |          |
| 1    | ⊞ C                                                        | SP2020-7652 | Maintenance Kit                | Retail - Office S | upplies - Spares       | 4.00         | 5.00          | 6.00               | 5.00         | 4.00     | 5.00         | 6.00          | Yes             | No                  |  |          |
|      | ⊞ C                                                        | SP2020-2671 | Toner Black                    | Retail - Office S | upplies - Consumables  | 18.00        | 0.00          | 0.00               | 0.00         | 18.00    | 200.00       | 282.00        | Yes             | Yes                 |  |          |
|      | ΞC                                                         | SP2020-0102 | Toner Magenta                  | Retail - Office S | upplies - Consumables  | 298.00       | 0.00          | 0.00               | 0.00         | 298.00   | 200.00       | 0.00          | No              | No                  |  |          |
|      | ⊞ C                                                        | SP2020-2333 | Toner Cyan                     | Retail - Office S | upplies - Consumables  | 300.00       | 0.00          | 0.00               | 0.00         | 300.00   | 200.00       | 0.00          | No              | No                  |  |          |
|      | ± C                                                        | SP2020-6376 | Toner Yellow                   | Retail - Office S | upplies - Consumables  | 300.00       | 0.00          | 0.00               | 0.00         | 300.00   | 200.00       | 0.00          | No              | No                  |  |          |
|      | ⊞ A                                                        | SP500       | Sprint Multi Functional Copier | Retail - Office S | upplies - Equipment    | 49.00        | 1.00          | 0.00               | 0.00         | 48.00    | 40.00        | 0.00          | No              | No                  |  |          |
|      | ⊞ B                                                        | SP500-1992  | Paper Tray                     | Retail - Office S | supplies - Accessories | 21.00        | 0.00          | 0.00               | 0.00         | 21.00    | 10.00        | 0.00          | No              | No                  |  |          |
|      | ⊞ B                                                        | SP500-3671  | Staple Unit                    | Retail - Office S | upplies - Accessories  | 53.00        | 0.00          | 0.00               | 0.00         | 53.00    | 40.00        | 0.00          | No              | No                  |  |          |
|      | ⊞ B                                                        | SP500-7223  | Fuser Unit                     | Retail - Office S | upplies - Accessories  | 50.00        | 0.00          | 0.00               | 0.00         | 50.00    | 40.00        | 0.00          | No              | No                  |  |          |
|      | ⊞ C                                                        | SP500-6143  | High Yield Reset Lever Gear    | Retail - Office S | upplies - Spares       | 3.00         | 0.00          | 0.00               | 0.00         | 3.00     | 0.00         | 0.00          | No              | No                  |  |          |
|      | ⊕ C                                                        | SP500-4933  | Paper Pickup Roller            | Retail - Office S | Supplies - Spares      | 183.00       | 0.00          | 0.00               | 0.00         | 183.00   | 120.00       | 0.00          | No              | No                  |  |          |
|      | ⊞ C                                                        | SP500-5084  | Picker Finger                  | Retail - Office S | upplies - Spares       | 180.00       | 0.00          | 0.00               | 0.00         | 180.00   | 120.00       | 0.00          | No              | No                  |  |          |
|      | ⊞ C                                                        | SP500-5598  | Wiper Blade                    | Retail - Office S | upplies - Spares       | 6.00         | 0.00          | 0.00               | 0.00         | 6.00     | 0.00         | 0.00          | No              | No                  |  |          |
|      | ⊞ C                                                        | SP500-2671  | Toner Black                    | Retail - Office S | iupplies - Consumables | 302.00       | 3.00          | 0.00               | 0.00         | 299.00   | 200.00       | 0.00          | No              | No                  |  |          |
|      | ⊕ C                                                        | SP500-0102  | Toner Magenta                  | Retail - Office S | upplies - Consumables  | 300.00       | 0.00          | 0.00               | 0.00         | 300.00   | 200.00       | 0.00          | No              | No                  |  |          |
|      | ⊞ C                                                        | SP500-2333  | Toner Cyan                     | Retail - Office S | iupplies - Consumables | 300.00       | 0.00          | 0.00               | 0.00         | 300.00   | 200.00       | 0.00          | No              | No                  |  |          |
|      | ± C                                                        | SP500-6376  | Toner Yellow                   | Retail - Office S | upplies - Consumables  | 300.00       | 0.00          | 0.00               | 0.00         | 300.00   | 200.00       | 0.00          | No              | No                  |  | *        |

- The **Stock** frame will be expanded.
- Here you can view a list of:
  - **Batch Number(s)** of the selected item if batch tracking is enabled.
  - **Bin Name(s)** where the selected items are stored.
  - **Quantity** of each batch number in a bin.
    - Note: With C-Class items, there can be more than one item in a batch.
- In this image, you can see that there is a Quantity of 4, SP2020-7652 Maintenance Kits, of Batch Number: 7652A001, in Bin Name: KZ-Receiving Bin.

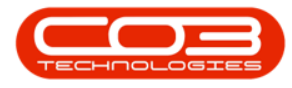

- Note: If you are using stock batch tracking, you will see a list of stock batch numbers.
  For more details, refer to Inventory: Stock Batches.
- Collapse the Stock frame when you have finished viewing the C-Class stock information.

| ۵                                                   | Stock Status - Nucleus Service: Version 2023 11.0.10 - All Things Example Company                  |                                                                              |                                        |                                        |                                        |        |          |        |              |                       |        |               |                 |      |   |         | ×   |       |
|-----------------------------------------------------|----------------------------------------------------------------------------------------------------|------------------------------------------------------------------------------|----------------------------------------|----------------------------------------|----------------------------------------|--------|----------|--------|--------------|-----------------------|--------|---------------|-----------------|------|---|---------|-----|-------|
| 6                                                   | Home Equipment / Locations Contract Finance / HR Inventory                                         |                                                                              |                                        |                                        |                                        |        | Maintena |        |              | ø                     | ×      |               |                 |      |   |         |     |       |
| • · · ·                                             |                                                                                                    | <b>&gt;</b>                                                                  |                                        |                                        | KwaZulu-Natal ~                        |        |          |        |              |                       |        |               |                 |      |   |         |     |       |
| Save Layout Workspaces In Stock Only - Refresh Expo |                                                                                                    |                                                                              |                                        |                                        |                                        |        |          |        |              |                       |        |               |                 |      |   |         |     |       |
|                                                     |                                                                                                    | Process                                                                      | F                                      | Format                                 | Current                                | PI     | int      |        |              |                       |        |               |                 |      |   |         |     | ^     |
| Selected Warehouse :                                |                                                                                                    |                                                                              |                                        |                                        |                                        |        |          |        |              |                       |        |               |                 |      |   |         | 1 8 |       |
|                                                     | Warehouse k2 - Main +                                                                              |                                                                              |                                        |                                        |                                        |        |          |        |              |                       |        |               |                 |      |   |         |     | Hecta |
| Ving a culum hade here to group by that culum       |                                                                                                    |                                                                              |                                        |                                        |                                        |        |          |        |              |                       |        |               |                 |      | Q | sd Item |     |       |
|                                                     | PartTyp                                                                                            | e PartCode                                                                   | PartName                               |                                        |                                        |        |          |        | StockOnOrder | NetStock ReorderLevel |        | ReorderAmount | ReorderRequired |      |   |         |     | . 8   |
| Ŧ                                                   | •[]c                                                                                               | n[]c                                                                         | 1()c                                   | A[]C                                   |                                        | -      | -        | -      | -            | -                     | -      | -             | *():            | *(): |   |         | -   |       |
|                                                     | ± A                                                                                                | SP2020                                                                       | Sprint Multi Functional Copier         | Retail - Office                        | Supplies - Equipment                   | 39.00  | 11.00    | 11.00  | 1.00         | 29.00                 | 40.00  | 21.00         | Yes             | Yes  |   |         |     |       |
|                                                     | ⊞ B                                                                                                | SP2020-1992                                                                  | Paper Tray                             | Retail - Office                        | Supplies - Accessories                 | 18.00  | 0.00     | 0.00   | 0.00         | 18.00                 | 5.00   | 0.00          | No              | No   |   |         |     |       |
|                                                     | ± B                                                                                                | B SP2020-3671 Staple Unit Retail - Office Supplies - Accesso                 |                                        | Supplies - Accessories                 | 48.00                                  | 0.00   | 0.00     | 0.00   | 48.00        | 40.00                 | 0.00   | No            | No              |      |   |         |     |       |
|                                                     | ⊞ B SP2020-7                                                                                       |                                                                              | Fuser Unit                             | Retail - Office                        | Retail - Office Supplies - Accessories |        | 15.00    | 5.00   | 1.00         | 21.00                 | 40.00  | 29.00         | Yes             | Yes  |   |         |     |       |
|                                                     | ± C                                                                                                | SP2020-4933                                                                  | Paper Pickup Roller                    | Retail - Office                        | Supplies - Spares                      | 4.00   | 0.00     | 0.00   | 0.00         | 4.00                  | 120.00 | 176.00        | Yes             | Yes  |   |         |     |       |
|                                                     | ΞC                                                                                                 | SP2020-5084                                                                  | Picker Finger                          | Retail - Office                        | Supplies - Spares                      | 180.00 | 0.00     | 0.00   | 0.00         | 180.00                | 120.00 | 0.00          | No              | No   |   |         |     |       |
|                                                     | ± C                                                                                                | SP2020-5598                                                                  | Wiper Blade                            | Retail - Office                        | Supplies - Spares                      | 5.00   | 15.00    | 0.00   | 0.00         | -10.00                | 15.00  | 30.00         | Yes             | Yes  |   |         |     |       |
| ÷.                                                  | ΘC                                                                                                 | SP2020-7652                                                                  | Maintenance Kit                        | Retail - Office                        | Supplies - Spares                      | 4.00   | 5.00     | 6.00   | 5.00         | 4.00                  | 5.00   | 6.00          | Yes             | No   |   |         |     |       |
|                                                     | Stock                                                                                              | 6                                                                            |                                        |                                        |                                        | _      |          |        |              |                       |        |               |                 |      |   |         |     |       |
|                                                     | Batch                                                                                              | SerialNo                                                                     | BinName                                |                                        | Quantity UnitCost                      |        |          |        |              |                       |        |               |                 |      |   |         |     |       |
|                                                     | 7652/                                                                                              | 4001                                                                         | KZ - Receiving R                       | Bin                                    | 4.00                                   | 850    | 00       |        |              |                       |        |               |                 |      |   |         |     |       |
|                                                     | ⊕ c                                                                                                | SP2020-2671                                                                  | Toner Black                            | Retail - Office                        | Supplies - Consumables                 | 18.00  | 0.00     | 0.00   | 0.00         | 18.00                 | 200.00 | 282.00        | Yes             | Yes  |   |         |     |       |
|                                                     | C SP2020-0102 Toner Magenta                                                                        |                                                                              | Retail - Office                        | Supplies - Consumables                 | 298.00                                 | 0.00   | 0.00     | 0.00   | 298.00       | 200.00                | 0.00   | No            | No              |      |   |         |     |       |
|                                                     |                                                                                                    |                                                                              | Retail - Office                        | Supplies - Consumables                 | 300.00                                 | 0.00   | 0.00     | 0.00   | 300.00       | 200.00                | 0.00   | No            | No              |      |   |         |     |       |
|                                                     | ⊞ C                                                                                                | SP2020-6376                                                                  | Toner Yellow                           | Retail - Office                        | Supplies - Consumables                 | 300.00 | 0.00     | 0.00   | 0.00         | 300.00                | 200.00 | 0.00          | No              | No   |   |         |     |       |
|                                                     | Image: B     SP500     Sprint Multi Functional Copier       Image: B     SP500-1992     Paper Tray |                                                                              | Retail - Office                        | Supplies - Equipment                   | 49.00                                  | 1.00   | 0.00     | 0.00   | 48.00        | 40.00                 | 0.00   | No            | No              |      |   |         |     |       |
|                                                     |                                                                                                    |                                                                              | Paper Tray                             | Retail - Office                        | Supplies - Accessories                 | 21.00  | 0.00     | 0.00   | 0.00         | 21.00                 | 10.00  | 0.00          | No              | No   |   |         |     |       |
|                                                     | ⊕ B                                                                                                | SP500-3671                                                                   | Staple Unit                            | Retail - Office Supplies - Accessories |                                        | 53.00  | 0.00     | 0.00   | 0.00         | 53.00                 | 40.00  | 0.00          | No              | No   |   |         |     |       |
|                                                     | B SP500-7223 Fuser Unit Re                                                                         |                                                                              | Retail - Office Supplies - Accessories |                                        | 50.00                                  | 0.00   | 0.00     | 0.00   | 50.00        | 40.00                 | 0.00   | No            | No              |      |   |         |     |       |
|                                                     | ⊕ C                                                                                                | E C SP500-6143 High Yield Reset Lever Gear Retail - Office Supplies - Spares |                                        | 3.00                                   | 0.00                                   | 0.00   | 0.00     | 3.00   | 0.00         | 0.00                  | No     | No            |                 |      |   |         |     |       |
|                                                     | ± C                                                                                                | C SP500-4933 Paper Pickup Roller Retail - Office Supplies - Spares 18        |                                        | 183.00                                 | 0.00                                   | 0.00   | 0.00     | 183.00 | 120.00       | 0.00                  | No     | No            |                 |      |   |         |     |       |
|                                                     | ⊞ C                                                                                                | SP500-5084                                                                   | Picker Finger                          | Retail - Office                        | Supplies - Spares                      | 180.00 | 0.00     | 0.00   | 0.00         | 180.00                | 120.00 | 0.00          | No              | No   |   |         |     |       |
|                                                     | 177 0                                                                                              | 00000 0000                                                                   | Million on Pillo da                    | Dated Offers                           | Constant Constant                      | C 00   | 0.00     | 0.00   | 0.00         | C 00                  | 0.00   | 0.00          | B1c.            | ALC: |   |         |     |       |

## VIEW A AND B-CLASS ITEMS QUANTITY AND LOCATION

- Click on the **expand** icon in the row of the **A-Class** item that you wish to view the stock quantity and location of.
  - In this image, the **A-Class** item SP1001 Copier Sprint 1001 Series, has been selected.

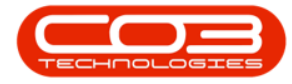

| 4    |            | Stock Status - Nucleus Service: Version 2023. 11.0. 10 - All Things Example Company |                                |                                        |              |               |                    |              |          |              |               |                 |                     |  |     |          |
|------|------------|-------------------------------------------------------------------------------------|--------------------------------|----------------------------------------|--------------|---------------|--------------------|--------------|----------|--------------|---------------|-----------------|---------------------|--|-----|----------|
|      | 3          | Home Equ                                                                            | ipment / Locations             | Contract Finance / HR                  | Inventory    | Maintena      | ance / Projects    | Manufacturi  | ng Pr    | ocurement    | Sales S       | ervice Rej      | porting Utilities   |  | - o | ×        |
|      |            | 100 24                                                                              | [ <sup>2</sup> ]               |                                        | 2            | ~             |                    |              |          |              |               |                 |                     |  |     |          |
|      | Ð          |                                                                                     |                                | KwaZulu-Natal *                        | € <b>™</b> ε | 15            |                    |              |          |              |               |                 |                     |  |     |          |
|      |            |                                                                                     | Save Layo                      | ut Workspaces In Stock Only +          | Refresh E    | port          |                    |              |          |              |               |                 |                     |  |     |          |
|      |            | Process                                                                             | F                              | Format Current                         | 5            | rint          |                    |              |          |              |               |                 |                     |  |     | ~        |
| - Se | lected V   | Varehouse :                                                                         |                                |                                        |              |               |                    |              |          |              |               |                 |                     |  |     |          |
|      |            | Warehouse 22-Man ·                                                                  |                                |                                        |              |               |                    |              |          |              |               |                 |                     |  |     |          |
|      |            | warehouse [x2-rion ]                                                                |                                |                                        |              |               |                    |              |          |              |               |                 |                     |  |     |          |
|      | ig a colun | in header here to g                                                                 | roup by that column            |                                        |              |               |                    |              |          |              |               |                 |                     |  |     | P        |
|      | PartTyp    | e PartCode 🔺                                                                        | PartName                       | CategoryDesc                           | CurrentStock | ReservedStock | RequisitionedStock | StockOnOrder | NetStock | ReorderLevel | ReorderAmount | ReorderRequired | RequisitionRequired |  |     |          |
| ٣    | ∎∐c        | n∐c                                                                                 | t∏c                            | 4[]C                                   | -            | -             | -                  | -            | -        | -            | -             | ∎⊡c             | A [] C              |  |     |          |
|      | ± C        | SL3917-4933                                                                         | Paper Pickup Roller            | Retail - Office Supplies - Spares      | 180.00       | 0.00          | 0.00               | 0.00         | 180.00   | 120.00       | 0.00          | No              | No                  |  |     |          |
|      | 🖽 C        | SL3917-5084                                                                         | Picker Finger                  | Retail - Office Supplies - Spares      | 180.00       | 0.00          | 0.00               | 0.00         | 180.00   | 120.00       | 0.00          | No              | No                  |  |     |          |
|      | ± C        | SL3917-6376                                                                         | Toner Yellow                   | Retail - Office Supplies - Consumables | 300.00       | 0.00          | 0.00               | 0.00         | 300.00   | 200.00       | 0.00          | No              | No                  |  |     |          |
|      | 🗄 B        | SL3917-7223                                                                         | Fuser Unit                     | Retail - Office Supplies - Accessories | 50.00        | 0.00          | 0.00               | 0.00         | 50.00    | 40.00        | 0.00          | No              | No                  |  |     |          |
| ÷    | 🕀 A        | SP1001                                                                              | Copier Sprint 1001 Series      | Retail - Office Supplies - Equipment   | 4.00         | 0.00          | 0.00               | 0.00         | 4.00     | 0.00         | 0.00          | No              | No                  |  |     |          |
|      | ± A        | SP2020                                                                              | Sprint Multi Functional Copier | Retail - Office Supplies - Equipment   | 39.00        | 11.00         | 11.00              | 1.00         | 29.00    | 40.00        | 21.00         | Yes             | Yes                 |  |     |          |
|      | ± C        | SP2020-0102                                                                         | Toner Magenta                  | Retail - Office Supplies - Consumables | 298.00       | 0.00          | 0.00               | 0.00         | 298.00   | 200.00       | 0.00          | No              | No                  |  |     |          |
|      | ⊞ B        | SP2020-1992                                                                         | Paper Tray                     | Retail - Office Supplies - Accessories | 18.00        | 0.00          | 0.00               | 0.00         | 18.00    | 5.00         | 0.00          | No              | No                  |  |     |          |
|      | ± C        | SP2020-2333                                                                         | Toner Cyan                     | Retail - Office Supplies - Consumables | 300.00       | 0.00          | 0.00               | 0.00         | 300.00   | 200.00       | 0.00          | No              | No                  |  |     |          |
|      | ± C        | SP2020-2671                                                                         | Toner Black                    | Retail - Office Supplies - Consumables | 18.00        | 0.00          | 0.00               | 0.00         | 18.00    | 200.00       | 282.00        | Yes             | Yes                 |  |     |          |
|      | ⊞ B        | SP2020-3671                                                                         | Staple Unit                    | Retail - Office Supplies - Accessories | 48.00        | 0.00          | 0.00               | 0.00         | 48.00    | 40.00        | 0.00          | No              | No                  |  |     |          |
|      | ± C        | SP2020-4933                                                                         | Paper Pickup Roller            | Retail - Office Supplies - Spares      | 4.00         | 0.00          | 0.00               | 0.00         | 4.00     | 120.00       | 176.00        | Yes             | Yes                 |  |     |          |
|      | ⊞ C        | SP2020-5084                                                                         | Picker Finger                  | Retail - Office Supplies - Spares      | 180.00       | 0.00          | 0.00               | 0.00         | 180.00   | 120.00       | 0.00          | No              | No                  |  |     |          |
|      | ± C        | SP2020-5598                                                                         | Wiper Blade                    | Retail - Office Supplies - Spares      | 5.00         | 15.00         | 0.00               | 0.00         | -10.00   | 15.00        | 30.00         | Yes             | Yes                 |  |     |          |
|      | ⊞ C        | SP2020-6376                                                                         | Toner Yellow                   | Retail - Office Supplies - Consumables | 300.00       | 0.00          | 0.00               | 0.00         | 300.00   | 200.00       | 0.00          | No              | No                  |  |     |          |
|      | ± B        | SP2020-7223                                                                         | Fuser Unit                     | Retail - Office Supplies - Accessories | 35.00        | 15.00         | 5.00               | 1.00         | 21.00    | 40.00        | 29.00         | Yes             | Yes                 |  |     |          |
|      | ⊞ C        | SP2020-7652                                                                         | Maintenance Kit                | Retail - Office Supplies - Spares      | 4.00         | 5.00          | 6.00               | 5.00         | 4.00     | 5.00         | 6.00          | Yes             | No                  |  |     |          |
|      | ± A        | SP500                                                                               | Sprint Multi Functional Copier | Retail - Office Supplies - Equipment   | 49.00        | 1.00          | 0.00               | 0.00         | 48.00    | 40.00        | 0.00          | No              | No                  |  |     |          |
|      | ⊞ C        | SP500-0102                                                                          | Toner Magenta                  | Retail - Office Supplies - Consumables | 300.00       | 0.00          | 0.00               | 0.00         | 300.00   | 200.00       | 0.00          | No              | No                  |  |     |          |
|      | ± B        | SP500-1992                                                                          | Paper Tray                     | Retail - Office Supplies - Accessories | 21.00        | 0.00          | 0.00               | 0.00         | 21.00    | 10.00        | 0.00          | No              | No                  |  |     |          |
|      | ± c        | SP500-2333                                                                          | Toner Cyan                     | Retail - Office Supplies - Consumables | 300.00       | 0.00          | 0.00               | 0.00         | 300.00   | 200.00       | 0.00          | No              | No                  |  |     |          |
|      | ± C        | SP500-2671                                                                          | Toner Black                    | Retail - Office Supplies - Consumables | 302.00       | 3.00          | 0.00               | 0.00         | 299.00   | 200.00       | 0.00          | No              | No                  |  |     |          |
|      | ± B        | SP500-3671                                                                          | Staple Unit                    | Retail - Office Supplies - Accessories | 53.00        | 0.00          | 0.00               | 0.00         | 53.00    | 40.00        | 0.00          | No              | No                  |  |     |          |
|      | ± C        | SP500-4933                                                                          | Paper Pickup Roller            | Retail - Office Supplies - Spares      | 183.00       | 0.00          | 0.00               | 0.00         | 183.00   | 120.00       | 0.00          | No              | No                  |  |     | <b>Y</b> |

- The **Stock** frame will be expanded.
- This shows a list of:
  - Batch (Serial) Number(s) of the selected item.
  - Bin Name(s) where the selected items are stored.
  - Quantity of each serial (batch) number in a bin.
  - **Unit Cost** of each item in the bin.
    - Note: With A-Class items, there can be only one item per BatchSerialNo, as seen in the following image.
- **Close** the screen when you are done.

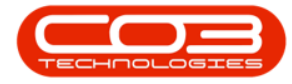

| Stock Status - Nucleus Service: Version 2023. 11.0. 10 - All Things Example Company |           |                                |                 |                  |                   |                         |                 |              |          |       |                    |              |          |              |               |                 |          |            | ×     |   |        |
|-------------------------------------------------------------------------------------|-----------|--------------------------------|-----------------|------------------|-------------------|-------------------------|-----------------|--------------|----------|-------|--------------------|--------------|----------|--------------|---------------|-----------------|----------|------------|-------|---|--------|
| E                                                                                   | 3         | Home Equ                       | upment / Loo    | cations          | Contract          | Finance / I             | IR              | Inventory    | Main     | tenar | nce / Projects     | Manufacturi  | ig Pr    | ocurement    | Sales         | Service Re      | porting  | Utilities  |       | 0 | ×      |
| Rec                                                                                 | •         |                                |                 | Save Layo        | ut Workspaces     | KwaZulu-N<br>In Stock O | atal =<br>nly = | Refresh E    | xport    |       |                    |              |          |              |               |                 |          |            |       |   |        |
|                                                                                     |           | Process                        |                 | F                | Format            |                         | Durrent         |              | Print    |       |                    |              |          |              |               |                 |          |            |       |   | ^      |
| -Sel                                                                                | ected V   | /arehouse :                    |                 |                  |                   |                         |                 |              |          |       |                    |              |          |              |               |                 |          |            |       |   | 7 %    |
|                                                                                     |           | Warehouse 1/2 - Main v         |                 |                  |                   |                         |                 |              |          |       |                    |              |          |              |               |                 |          |            | lecte |   |        |
| Dra                                                                                 | g a colun | in header here to g            | roup by that co | lumn             |                   |                         |                 |              |          |       |                    |              |          |              |               |                 |          |            |       | ۶ | d Item |
|                                                                                     | PartTyp   | PartType PartCode A PartName C |                 |                  | CategoryDesc      |                         |                 | CurrentStock | Reserved |       | RequisitionedStock | StockOnOrder | NetStock | ReorderLevel | ReorderAmount | ReorderRequired | Requisit | onRequired |       |   | - "    |
| Ŧ                                                                                   | ∎∐c       | A[]C                           | 1()c            |                  | A[]C              |                         |                 | -            | -        |       | -                  | -            | -        | -            | -             | 4[]c            | #∐c      |            |       |   | -      |
|                                                                                     | ± c       | SL3917-4933                    | Paper Pickup P  | Roller           | Retail - Office S | Supplies - Spar         | es              | 180.00       |          | 0.00  | 0.00               | 0.00         | 180.00   | 120.00       | 0.0           | No              | No       |            |       |   |        |
|                                                                                     | ⊞ C       | SL3917-5084                    | Picker Finger   |                  | Retail - Office S | Supplies - Spar         | es              | 180.00       |          | 0.00  | 0.00               | 0.00         | 180.00   | 120.00       | 0.0           | No              | No       |            |       |   |        |
|                                                                                     | ± C       | SL3917-6376                    | Toner Yellow    |                  | Retail - Office S | Supplies - Cons         | umables         | 300.00       |          | 0.00  | 0.00               | 0.00         | 300.00   | 200.00       | 0.0           | No              | No       |            |       |   |        |
|                                                                                     | ⊞ B       | SL3917-7223                    | Fuser Unit      |                  | Retail - Office S | Supplies - Acce         | ssories         | 50.00        |          | 0.00  | 0.00               | 0.00         | 50.00    | 40.00        | 0.0           | No              | No       |            |       |   |        |
| ÷.                                                                                  | 🗆 A       | SP1001                         | Copier Sprint   | 1001 Series      | Retail - Office S | Supplies - Equip        | ment            | 4.00         |          | 0.00  | 0.00               | 0.00         | 4.00     | 0.00         | 0.0           | No              | No       |            |       |   |        |
|                                                                                     | Stock     |                                |                 |                  |                   |                         |                 |              |          |       |                    |              |          |              |               |                 |          |            |       |   |        |
|                                                                                     | Batch     | SerialNo                       |                 | BinName          |                   | Quantity                | Unit            | Cost         |          |       |                    |              |          |              |               |                 |          |            |       |   |        |
|                                                                                     | 10019     | P011                           |                 | KZ01             |                   | 1                       | .00             | 4,50         | 0.00     |       |                    |              |          |              |               |                 |          |            |       |   |        |
|                                                                                     | 10015     | P012                           |                 | KZ01             |                   | 1                       | .00             | 4,50         | 0.00     |       |                    |              |          |              |               |                 |          |            |       |   |        |
|                                                                                     | 10019     | P013                           |                 | KZ01             |                   | 1                       | .00             | 4,50         | 0.00     |       |                    |              |          |              |               |                 |          |            |       |   |        |
|                                                                                     | 10015     | P014                           |                 | KZ01             |                   | 1                       | .00             | 4,50         | 0.00     |       |                    |              |          |              |               |                 |          |            |       |   |        |
|                                                                                     | ± A       | SP2020                         | Sprint Multi Fu | unctional Copier | Retail - Office S | Supplies - Equip        | ment            | 39.00        | 1        | 1.00  | 11.00              | 1.00         | 29.00    | 40.00        | 21.0          | Yes             | Yes      |            |       |   |        |
|                                                                                     | ⊞ C       | SP2020-0102                    | Toner Magent    | ta               | Retail - Office S | Supplies - Cons         | umables         | 298.00       |          | 0.00  | 0.00               | 0.00         | 298.00   | 200.00       | 0.0           | No              | No       |            |       |   |        |
|                                                                                     | ± B       | SP2020-1992                    | Paper Tray      |                  | Retail - Office S | Supplies - Acce         | ssories         | 18.00        |          | 0.00  | 0.00               | 0.00         | 18.00    | 5.00         | 0.0           | No              | No       |            |       |   |        |
|                                                                                     | ⊞ C       | SP2020-2333                    | Toner Cyan      |                  | Retail - Office S | Supplies - Cons         | umables         | 300.00       |          | 0.00  | 0.00               | 0.00         | 300.00   | 200.00       | 0.0           | ) No            | No       |            |       |   |        |
|                                                                                     | ⊕ C       | SP2020-2671                    | Toner Black     |                  | Retail - Office S | Supplies - Cons         | umables         | 18.00        |          | 0.00  | 0.00               | 0.00         | 18.00    | 200.00       | 282.0         | Yes             | Yes      |            |       |   |        |
|                                                                                     | ⊞₿        | SP2020-3671                    | Staple Unit     |                  | Retail - Office S | Supplies - Acce         | ssories         | 48.00        |          | 0.00  | 0.00               | 0.00         | 48.00    | 40.00        | 0.0           | No              | No       |            |       |   |        |
|                                                                                     | ⊕ C       | SP2020-4933                    | Paper Pickup P  | Roller           | Retail - Office S | Supplies - Spar         | 85              | 4.00         |          | 0.00  | 0.00               | 0.00         | 4.00     | 120.00       | 176.0         | Yes             | Yes      |            |       |   |        |
|                                                                                     | ⊞ C       | SP2020-5084                    | Picker Finger   |                  | Retail - Office S | Supplies - Spar         | es              | 180.00       |          | 0.00  | 0.00               | 0.00         | 180.00   | 120.00       | 0.0           | ) No            | No       |            |       |   |        |
|                                                                                     | E C       | SP2020-5598                    | Wiper Blade     |                  | Retail - Office S | Supplies - Spar         | 8               | 5.00         |          | 5.00  | 0.00               | 0.00         | -10.00   | 15.00        | 30.0          | Yes             | Yes      |            |       |   |        |
|                                                                                     | E C       | SP2020-6376                    | Toner Yellow    |                  | Retail - Office S | Supplies - Cons         | umables         | 300.00       |          | 0.00  | 0.00               | 0.00         | 300.00   | 200.00       | 0.0           | No              | No       |            |       |   |        |
|                                                                                     | BC        | SP2020-7223                    | Maintenance I   | 23               | Retail Office S   | Supplies - Acce         | souries         | 35.00        |          | 5.00  | 5.00               | 1.00         | 21.00    | 40.00        | 29.0          | Ves             | Ne       |            |       |   |        |
|                                                                                     |           | 3-2020-7652                    | manuenance r    | ~~               | Netas * Office a  | outhines - obsi         | co -            | 4.00         |          | 5100  | 6.00               | 5.00         | 4.00     | 5.00         | 6.0           | 100             | 140      |            |       |   | 2. C   |

#### **Related Topics**

- Stock Status: View Short Stock
- Stock Status: View All Stock
- Stock Status: View Stock on Hand
- <u>Stock Status: View Action Items</u>
- <u>Stock Status: Transfer Stock</u>
- Stock Status: Adjust Stock In
- Stock Status: Adjust Stock Out
- <u>Stock Status: Inter-warehouse Transfer Request</u>
- Stock Status: Requisition Stock

MNU.037.003